# 大型科学仪器中心

## 仪器预约管理系统操作手册-手机端

(校内预约教师、学生)

#### 1、系统登录

打开山西大学企业微信→工作台→【大型仪器预约】进入手机端。

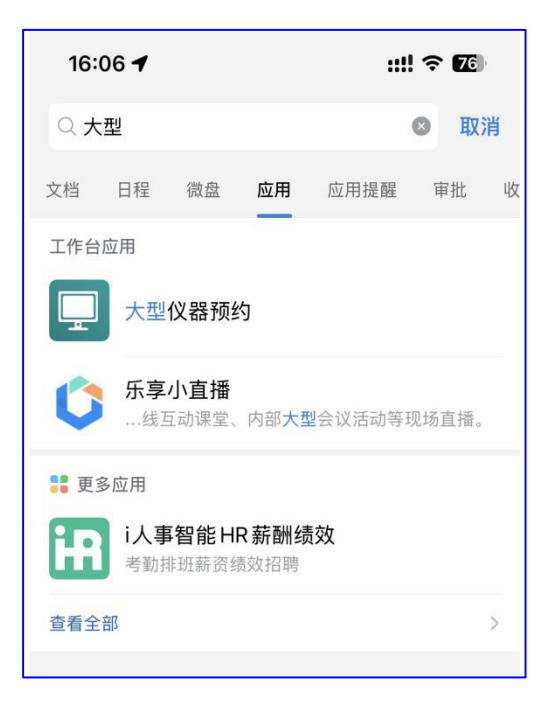

### 2、仪器预约

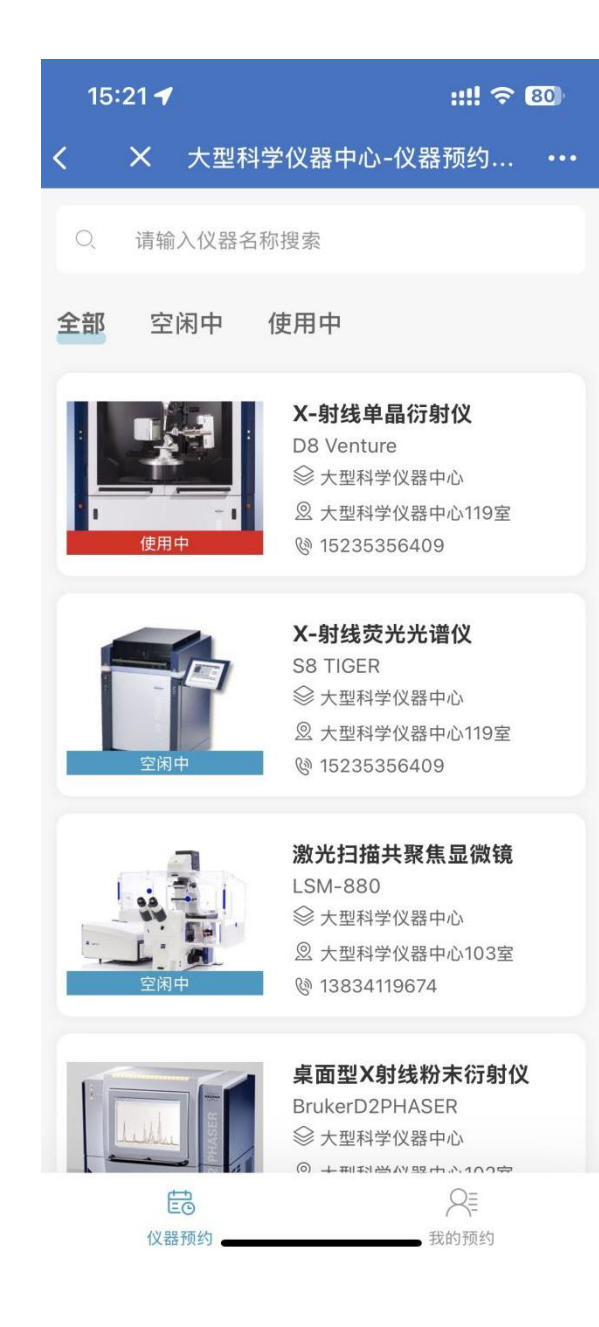

关键字搜索:通过仪器名称进行模糊搜索

预约功能:首次预约,点击设备名称,会弹出一个申请预约框。

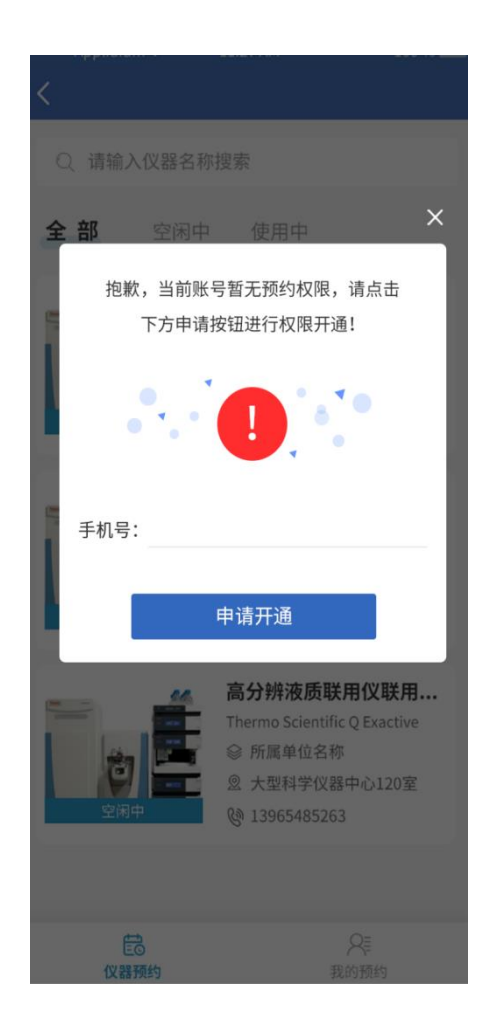

申请后待系统管理员审核, 审核通过后会收到一条消息

| 预约权限审批消息提醒                        |               |
|-----------------------------------|---------------|
| 您好,您的账号已审批通过大型仪器预约权限,<br>行大型仪器预约。 | 你和您课题组下的成员均可进 |
| 详情                                | >             |

审批通过后刷新页面,再次点击想要预约的仪器就进入预约详情页面

| k:15 🖶 🙆 🔍 🗓 🛎 ··· 🔋 🕲 🕲 🖏 Kill Kill ( |  |  |  |  |  |
|----------------------------------------|--|--|--|--|--|
| 心-仪器预约管                                |  |  |  |  |  |
| X-射线荧光光谱仪                              |  |  |  |  |  |
| Thermo Scientific Q<br>Exactive        |  |  |  |  |  |
| <b>前</b> 预约排期查看                        |  |  |  |  |  |
| ② 大型科学仪器中心<br>119室                     |  |  |  |  |  |
| @ 15343463628                          |  |  |  |  |  |
| 标 应用范围 来                               |  |  |  |  |  |
|                                        |  |  |  |  |  |

X-射线荧光分析(XRF)是对任何种类的样品进 行元素分析的最好分析技术,S8 TIGER是波长色 散型X射线光谱仪。本仪器可以对固体、粉末及液 体样品进行分析。

#### 预约信息填写

| 预约人  | 杜志金     |
|------|---------|
| 部门   | 教职工     |
| 开始时间 | 请选择 >   |
| 结束时间 | 请选择 >   |
| 预计耗时 | 请输入(小时) |

| 送样人信息      | + 新增送样人     |  |  |  |
|------------|-------------|--|--|--|
| 姓名         | 杜志金 >       |  |  |  |
| 电话         | 18435107056 |  |  |  |
| 单位         | 教职工         |  |  |  |
|            | 删除          |  |  |  |
| ▲ 样品信息     | + 新增样品      |  |  |  |
| 暂无样品,请添加   |             |  |  |  |
| 备注及注意事项    |             |  |  |  |
| 请输入备注或注意事项 |             |  |  |  |
| ▌ 预计金额     | 0 元         |  |  |  |
| 预约         |             |  |  |  |
| 返回         |             |  |  |  |
| Ēo         | R           |  |  |  |
| 仪器预约       | 我的预约        |  |  |  |

预约日历: 在预约页面点击"预约排期查看",可以查看当前仪器的预约信息,从

而进行合理的时间安排进行预约

| 4:30 🛎 🚯 🔞 🖏 🖓 🔞 |                                                        |                      |         |         |            |     |                |    |  |
|------------------|--------------------------------------------------------|----------------------|---------|---------|------------|-----|----------------|----|--|
| ←                | 大型種                                                    | 斗学化                  | 义器中     | □心-1    | 义器予        | 页约管 | ł              |    |  |
|                  | 2025                                                   | 年4                   | 月       | 上个月     |            | 今天  | <del>آ</del> آ | 个月 |  |
|                  | 日                                                      | _                    | =       | Ξ       | 四          | 五   | 六              |    |  |
|                  | 3(                                                     | 31                   | 1<br>查: | 2       | 3<br>查     | 4   | 5              |    |  |
|                  | 6                                                      | 7                    | 8<br>查  | 9<br>查: | 1(<br>查:   | 11  | 12             |    |  |
| 09:0<br>14:5     | 09:00 - 11:30 桌面型X射线粉末衍射仪<br>14:51 - 14:52 桌面型X射线粉末衍射仪 |                      |         |         |            |     |                |    |  |
| 16:3             | 80 - 17                                                | :30 桌                | 面型>     | (射线制    | 分末衍        | 射仪  |                |    |  |
|                  |                                                        |                      | Ξ,      |         | <b>旦</b> , |     |                |    |  |
|                  | 27                                                     | <mark>28</mark><br>查 | 29<br>查 | 3(      | 1          | 2   | 3              |    |  |
|                  |                                                        |                      |         |         |            |     |                |    |  |
| 取消               |                                                        |                      |         |         | 确认         |     |                |    |  |
| 预计               | ▶耗时                                                    |                      |         |         |            |     |                |    |  |
|                  |                                                        |                      |         |         |            |     |                |    |  |

新增样品信息:

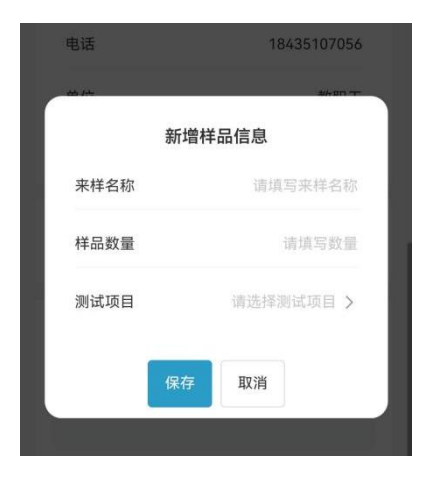

预约基本信息、样品信息、备注及注意事项全部填写完整后,点击"预约"按钮, 提示预约成功相关的信息

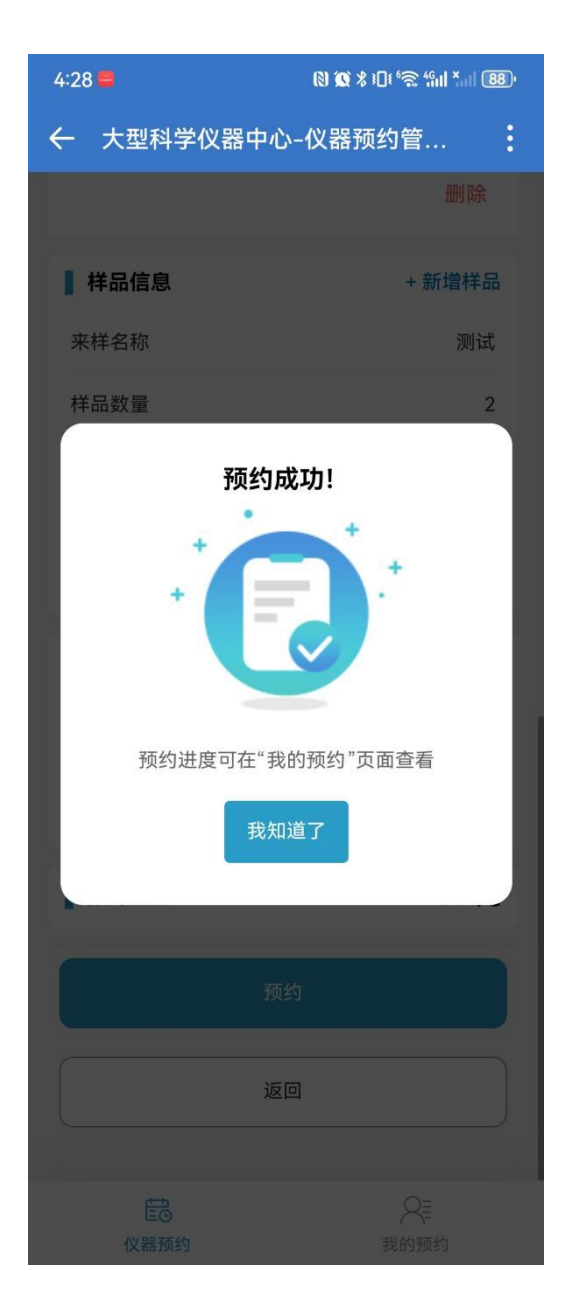

#### 3、我的预约

点击我的预约查看预约记录

| 4:17 🛢 🚳 🖪 🝔 🖶 …                       | ® <b>œ ≭</b> ≀0€≦≋ %il *ill | 92) |
|----------------------------------------|-----------------------------|-----|
| ← 大型科学仪器中心                             | 仪器预约管                       | :   |
| Q 请输入仪器名称                              | 叟索                          |     |
| <b>全部(3)</b> 待通知(0)                    | ) 待送栏 (0)                   | 待   |
| 王마(3) 行通讯(0)                           | 13/217 (0)                  | 10  |
| 预约单号:                                  |                             |     |
| sysadmin-cs-20250                      | 114-11:17:50                |     |
| 预约时间:                                  | 0                           |     |
| 2025-01-14 11:17:5                     | 0                           |     |
| 预约仪器名称及型号<br><b>测试/测试</b>              |                             |     |
| 屈开                                     | ~                           |     |
|                                        |                             |     |
| 预约单号·                                  |                             |     |
| sysadmin-cs-20250                      | 114-11:11:45                |     |
| 预约时间:                                  |                             |     |
| 2025-01-14 11:11:4                     | 5                           |     |
| 预约仪器名称及型号                              |                             |     |
| 测试/测试                                  |                             |     |
| 展开                                     | ~                           |     |
|                                        |                             |     |
| 预约单号:<br>sysadmin-cs-20250             | 107-14:38:54                |     |
| ······································ |                             |     |
| 2025-01-07 14:38:5                     | 4                           |     |
| 预约仪器名称及型号                              | •                           |     |
| 测试/测试                                  |                             |     |
| 展开                                     | ~                           |     |
| N+== 4                                 | */107                       |     |
| 没有更多                                   | 3031活」                      |     |
|                                        |                             |     |
| 臣の                                     | 我的预约                        |     |
| In the second                          | 20031223                    |     |

"待通知"状态下,可进行"编辑"和"取消预约",可查询预约详情和打印预约单

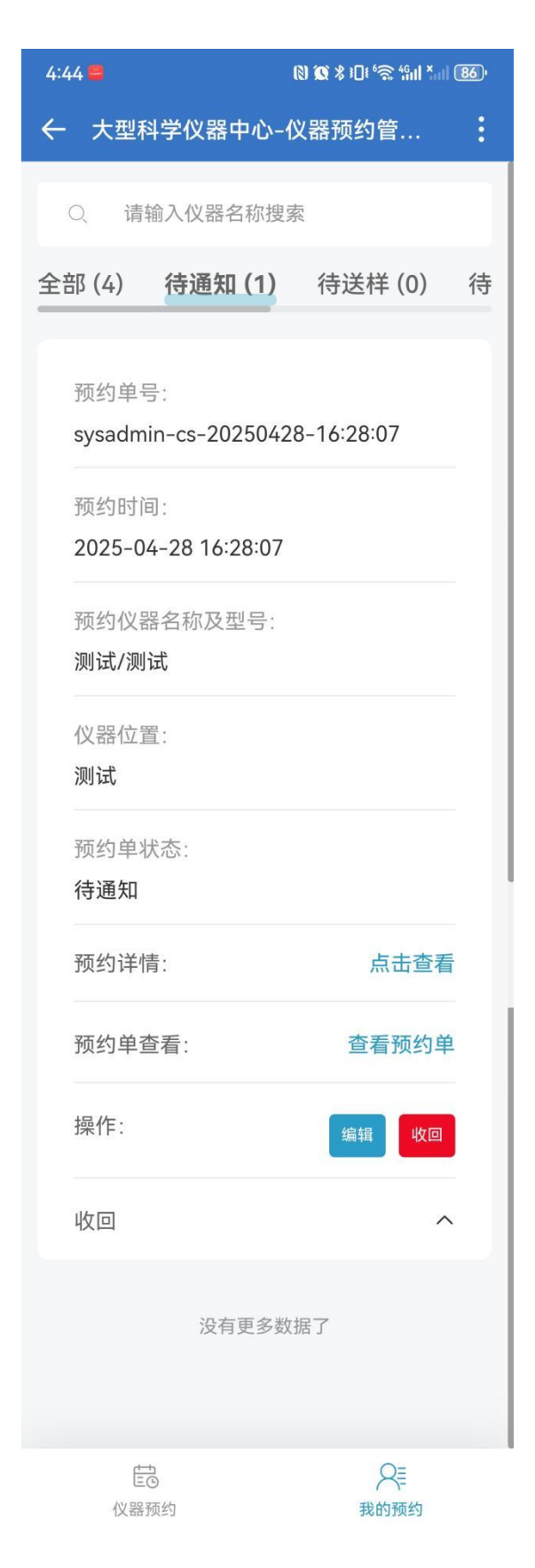

#### 预约单的内容与 PC 端一致,手机端弹窗后可横向滑动屏幕进行查看。

| 山西大学大型科学仪器中心-仪器预约管理系统                                                             |    |                      |                                         |                |     |         |         |                   |  |  |
|-----------------------------------------------------------------------------------|----|----------------------|-----------------------------------------|----------------|-----|---------|---------|-------------------|--|--|
| 预约测试样品凭证                                                                          |    |                      |                                         |                |     |         |         |                   |  |  |
| 預約订单号: 20241226-11:45:48 导师签字:                                                    |    |                      |                                         |                |     |         | 送样人签字:  |                   |  |  |
| 预约账号/姓名                                                                           | 类型 | 送样人/电话/单位 预约仪器/型号    |                                         |                |     |         | 测样总数    | 仪管员/存放地点          |  |  |
| yinelea蓉                                                                          | 校外 | 秘密苔/16399918820//美大学 | 高分辨液质联用仪 / Thermo Scientific Q Exactive |                |     |         | 3       | 起信着: 大型科学校器中心120重 |  |  |
| 来样名称                                                                              |    | 时间限制/总时间限制           | 测试项目名称 计费模式 数量 单位                       |                |     | 单价/超时价格 | 金额      |                   |  |  |
| 化合物                                                                               |    | 0/0                  | 高分辨质谱 (ESI源) 计样 3 样                     |                |     | 200/0元  | 600.00元 |                   |  |  |
|                                                                                   |    |                      | 总计样品数: 1 / 总计数量: 3                      | 3 / 预计金额: 600. | 00元 |         |         |                   |  |  |
| 送样说明:                                                                             |    |                      |                                         |                | 备注: |         |         |                   |  |  |
| 1、送样前请认真阅读来样须知(http://yqzx.sxu.edu.cn/yqsb/gfbzplyy/index.htm),按照送样<br>要求配制样品;    |    |                      |                                         |                |     |         |         |                   |  |  |
| 2、做波质分析送样时除递交预约申请单请劳购送样申请单<br>(http://yqzx.sxu.edu.en/xzzq/index.htm) ,将样品信息填写详细; |    |                      |                                         |                |     |         |         |                   |  |  |
| 3、由样品处理问题导致的仪器故障,由送样人负责。                                                          |    |                      |                                         |                |     |         |         |                   |  |  |
|                                                                                   |    |                      |                                         |                |     |         |         |                   |  |  |
|                                                                                   |    |                      |                                         |                |     |         |         |                   |  |  |